Sie möchten in OLAT einen Test mit Multiple Choice Fragen erstellen.

Dazu müssen Sie zuerst einen neuen Test herstellen und anschliessend die entsprechenden Fragenbausteine in diesen Test einfügen.

| 1.  | In der OLAT Hauptnavigation "Lernressourcen" öffnen.                                                                                |                                                                                                    |
|-----|----------------------------------------------------------------------------------------------------|----------------------------------------------------------------------------------------------------|
| 2.  | In der Werkzeugbox "Herstellen" "Test"<br>anklicken.                                                                                | Text Production ************************************                                                                                                    |
| 3.  | "Titel" und "Beschreibung" eingeben.                                                                                                |                                                                                                    |
| 4.  | "Speichern", auf "Weiter" klicken und den Editor starten.                                                                           |                                                                                                    |
| 5.  | In der Werkzeugbox "Hinzufügen" den gewünschten Fragebaustein ("Multiple Choice") anklicken und an der korrekten Position einfügen. |                                                                                                    |
| 6.  | In den "Metadaten" Titel und Konfiguration eingeben und speichern                                                                   | Ander State                                                                                                    |
| 7.  | In "Frage/Antworten" den Frage- und<br>Antworttext eingeben, speichern.                                                             | Australing in Annual in Annual in An                                                                                                    |
| 8.  | Wenn gewünscht "Feedback" eingeben<br>und speichern.                                                                                | edit edit<br>sub ter<br>Inter ter<br>Inter<br>Inter ter<br>Inter ter<br>Inter ter<br>Inter ter<br>Inter ter<br>Inter |
| 9.  | Beliebige weitere Multiple Choice Fragebausteine einfügen.                                                                          |                                                                                                    |
| 10. | Im "Editorwerkzeug" den Test schliessen und speichern.                                                                              |                                                                                                    |